# 吉林省法定安全评价重点环节 痕迹化管理平台 (安评机构) 用户手册

2022 年 6 月 吉林省应急管理厅

# 目 录

| 第一章 引言     | 2 |
|------------|---|
| 1.1 系统名称   | 2 |
| 第二章 使用说明   | 2 |
| 2.1 机构注册   | 2 |
| 2.2 机构登录   | 3 |
| 2.2.1 项目管理 | 4 |
| 2.2.2 统计分析 | 7 |

#### 第一章 引言

1.1系统名称

吉林省法定安全评价重点环节痕迹化管理平台,以下简称"平台"。

第二章 使用说明

2.1机构注册

输入网址 http://222.161.217.150:9010/login,进入到平台 登录页面,点击立即注册,跳转到注册页面,填写页面中相 关的信息(带有"\*"的是必填项),点击"提交注册"按钮,跳 转到审核页面,审核结果将会以短信形式发送到注册手机号 码,如图所示。

| 吉林省法定安全评价重                            | <b>〕</b><br>重点环节痕迹化管理平台                                                                                                    |  |
|---------------------------------------|----------------------------------------------------------------------------------------------------|--|
| の<br>数型分析<br>対応数文法作用作予承載分析、<br>続めて変示法 | <ul> <li>次迎登录 USER REGISTER</li> <li>▲ 読絵入記符</li> <li>▲ 読絵入記符</li> <li>▲ 読絵入記符</li> <li>▲ 読絵入記符</li> <li>● 読絵入記符</li> <li>● 読絵入記符</li> </ul> |  |
| Copyright 2022क्रेस हो केंग्न<br>हरन  | 科技有限公司 All Rights Reserved<br>号: V0.1                                                                                                    |  |

图 1

|                 |                         | M                                        |
|-----------------|-------------------------|------------------------------------------|
| 用户注册            | * 机构名称                  | Bi waaanaa 🔀                             |
| F USER REGISTER | *统一社会信用代码               | □ 調給入除一社会依用代码                            |
|                 | *法定代表人                  | A matter                                 |
|                 | *注册地址:                  |                                          |
|                 |                         |                                          |
|                 | * 手机号码                  | □ 請給入手机包括                                |
|                 | * 101255                |                                          |
|                 | 业务范围                    |                                          |
|                 |                         | 提交注册                                     |
|                 |                         |                                          |
|                 |                         |                                          |
|                 | Copyright 2022吉林省森<br>版 | 并释扶发角膜公司 All Rights Reserved<br>本号:V00.1 |

2.2机构登录

审核通过的用户,输入正确的用户名和密码,点击"登录"按钮,进入到平台,如图所示。

| 吉林省法定安全评价重                              | <b>〕</b><br>重点环节痕迹化管理平台                                                                                                   |  |
|-----------------------------------------|----------------------------------------------------------------------------------------------------|--|
| ・数据分析<br>対策由始生年代の地及項目出行等後属分析、<br>報知文理末常 | <ul> <li>次迎登录 DEER REGISTER</li> <li>(本) 調給人気料 ~</li> <li>(本) 調給人気料 ~</li> <li>(本) 受え</li> <li>(立) 近な有味料7 ご都は前</li> </ul> |  |
| Copyright 2022吉林省森祥的<br>版本。             | 科技有限公司 All Rights Reserved<br>号: V0.0.1                                                                                   |  |

图 3

初次登录系统后,强制修改密码,点击"确认"按钮,密码修改成功,如图所示。

| 1 吉林省法定安全评价   | <b>〕重点环节痕迹化管理</b> | 平台                   |         |          |        | H H        | 欢迎感,古林省 | 吉林市磐石市煤矿企业 🔠 修改器码 🖒 混出 |
|---------------|-------------------|----------------------|---------|----------|--------|------------|---------|------------------------|
| <b>1</b> 项目管理 | 三 当前位置:项目管理       | Ŧ                    |         |          |        |            |         |                        |
| C 统计分析        | 项目名称: 游输入         | 项目名称 项目开始的           | 修改密码    |          | ×      | + 添加项目     |         |                        |
|               | 执行中项目 结项)         | 3档项目                 | • 原家码   | 自由人原志马   | 244    |            |         |                        |
|               |                   | 准备阶段                 | * 新康码   | 诸输入新密码   | het    | 审核批准阶段     |         |                        |
|               | 序号 顶目名称           | 合同风险分析记 签订技术服<br>录 同 | * 确认新版码 | 请再次输入新愿码 | - byel | #核批准记<br>录 | 項目开始时间  | 操作                     |
|               |                   |                      |         |          |        |            |         |                        |

### 2.2.1 项目管理

用户通过此模块查看项目信息,已录入的信息以列表的 形式展示,点击"添加项目",输入项目的相关信息(带有"\*" 的是必填项),点击"保存"按钮,即可完成项目信息录入, 如图所示。

| 🚺 吉林省法定安全评价 | 介重点环节机 | 良迹化管理平       | 陷            |              |               |        |        |              |              |        | 欢迎怨,吉林省 | 结林市磐石市煤矿企业 🔒 修改密码 🖒 退出 |
|-------------|--------|--------------|--------------|--------------|---------------|--------|--------|--------------|--------------|--------|---------|------------------------|
| · 項目管理      | 三 当前你  | 2置:项目管理      |              |              |               |        |        |              |              |        |         |                        |
| 统计分析        | 项目名称:  | 词前前入功        | 百日名称         | 项目开始时间:      | <b>同</b> 开始时间 | 司 至 紹  | 味时间    | 0 1519       | C #22 +      | 添加项目   |         |                        |
|             | 执行中国   | <b>祖</b> 结项归 | 档项目          |              |               |        |        |              |              |        |         |                        |
|             |        |              | 准备           | 阶段           |               | 实验     | 國的段    |              | 审极批          | 進阶段    |         |                        |
|             | 序号     | 项目名称         | 合同风险分析记<br>录 | 签订技术服务合<br>同 | 成立項目組文件<br>记录 | 项目书面告知 | 现场工作记录 | 编制安全评价报<br>告 | 报告审核批准记<br>录 | 信息公开资料 | 項目开始时间  | 操作                     |
|             |        |              |              |              |               |        |        |              |              |        |         |                        |
|             |        |              |              |              |               |        |        |              |              |        |         |                        |
|             |        |              |              |              |               |        |        |              |              |        |         |                        |
|             |        |              |              |              |               |        | 智力     | 政部           |              |        |         |                        |
|             |        |              |              |              |               |        |        |              |              |        |         |                        |
|             |        |              |              |              |               |        |        |              |              |        |         |                        |
|             |        |              |              |              |               |        |        |              |              |        |         |                        |
|             |        |              |              |              |               |        |        |              |              |        |         |                        |
|             |        |              |              |              |               |        | 古林翁森祥和 | 接有限公司V0.0.1  |              |        |         |                        |
|             |        |              |              |              |               |        |        |              |              |        |         |                        |

图 5

| 1 吉林省法定安全评价   | 重点环节痕迹( | 化管理平台  |         |                     | 欢迎感,吉林省吉村 | 林市縣石市煤矿企业 🔒 條改密码 🕛 退出 |
|---------------|---------|--------|---------|---------------------|-----------|-----------------------|
| <b>國</b> 项目管理 | 三 当前位置: | 项目管理   |         |                     |           |                       |
| C 统计分析        | 项目名称:   |        | 添加项目    |                     |           |                       |
|               | 执行中项目   | 結項归档项目 | *项目名称   | <i>與</i> 留·項目       |           |                       |
|               | 序号 顶    | 目名称    | * 项目分类  | 开采                  | 项目开始时间    | 操作                    |
|               |         |        | *项目所在地  | 吉林笛 / 吉林市 / 磐石市 🗸 🗸 |           |                       |
|               |         |        | *项目开始时间 | 2022-06-01          |           |                       |
|               |         |        | * 项目描述  | मन्त्र              |           |                       |
|               |         |        |         | <b>保存</b>           |           |                       |
|               |         |        |         |                     |           |                       |
|               |         |        |         |                     |           | • <u></u>             |
|               |         |        |         |                     |           |                       |

用户可以根据项目名称,项目开始时间查询项目的进度 信息,通过点击"执行中项目"和"结项归档项目"切换查看对 应的项目进度信息。

| 🚺 吉林省法定安全评( | 价重点环节 | <b>良迹化管理平</b>  | 治        |              | 0 6           | 存成功    |        |              |              |        | 欢迎怨,吉林道    | 当吉林市磐石市煤矿企 | k 🔒 ##### | 弱 (1) 滅出 |  |
|-------------|-------|----------------|----------|--------------|---------------|--------|--------|--------------|--------------|--------|------------|------------|-----------|----------|--|
| 項目管理        | 三 当前任 | 位置:项目管理        |          |              |               |        |        |              |              |        |            |            |           |          |  |
| 统计分析        | 项日名称: | 词输入项           | 旧名称      | 项目开始时间:      | 日 开始时         | 月 至 紹  | 來时间    | Q milij      |              | + 添加项目 |            |            |           |          |  |
|             | 执行中国  | <b>第日</b> 结项归称 | 当项目      |              |               |        |        |              |              |        |            |            |           |          |  |
|             |       |                | 准备       | 阶段           |               | 实施     | 阶段     |              | 审核组          | 津阶段    |            |            |           |          |  |
|             | 序号    | 项目名称           | 合同风险分析记录 | 签订技术服务合<br>同 | 成立項目組文件<br>记录 | 项目书面告知 | 现场工作记录 | 编制安全评价报<br>告 | 报告审核批准记<br>灵 | 信息公开资料 | 项目开始时间     |            | 計作:       |          |  |
|             | 1     | 煤矿项目           | -        | -            | -             | -      |        |              |              |        | 2022-06-01 | 编辑 查看 附件   | E传 结项归档   | 8979     |  |
|             |       |                |          |              |               |        |        |              |              |        |            |            |           |          |  |
|             |       |                |          |              |               |        |        |              |              |        |            |            |           |          |  |
|             |       |                |          |              |               |        |        |              |              |        |            |            |           |          |  |
|             |       |                |          |              |               |        |        |              |              |        |            |            |           |          |  |
|             |       |                |          |              |               |        |        |              |              |        |            |            |           |          |  |
|             |       |                |          |              |               |        |        |              |              |        |            |            |           |          |  |
|             |       |                |          |              |               |        |        |              |              |        |            |            |           |          |  |
|             |       |                |          |              |               |        |        |              |              |        | 共1条 10第    | ()页 ~ ( 1  | > 前往      | 1页       |  |
|             |       |                |          |              |               |        | 古林前语拼印 | H技有限公司V0.0.1 |              |        |            |            |           |          |  |

图 7

**执行中项目:**可对已添加的项目进行编辑、查看、附件 上传、结项归档和删除操作。

| 🚺 吉林省法定安全评( | 介重点环节 | 痕迹化管理平           | 咍        |              |               |              |        |              |              |        | 欢迎感,吉林     | 省古林市磐石市煤矿企业 | ලි ෂනසහ | () 調出            |
|-------------|-------|------------------|----------|--------------|---------------|--------------|--------|--------------|--------------|--------|------------|-------------|---------|------------------|
| □ 项目管理      | 三 当前  | 位置:项目管理          |          |              |               |              |        |              |              |        |            |             |         |                  |
| 统计分析        | 项目名称: | 明前入场             | 面目名称     | 项目开始时间:      | 00 Fishet     | 0 <b>X</b> 4 | 绿时间    | Q mili       | 0 ##         | + 添加項日 |            |             |         |                  |
|             | 执行中   | 项目 结项归档          | 档项目      |              |               |              |        |              |              |        |            |             |         |                  |
|             |       |                  | 准备       | 阶段           |               | 实施           | 斷段     |              | 审核部          | 12世阶段  |            |             |         |                  |
|             | 序号    | 項目名称             | 合同风险分析记录 | 签订技术服务合<br>同 | 成立項目組文件<br>记录 | 項目书面告知       | 现场工作记录 | 编制安全评价报<br>告 | 报告审核批准记<br>灵 | 信息公开资料 | 项目开始时间     | 操作          |         |                  |
|             | 1     | 煤矿项目             | ~        | ~            | ~             | ~            | ~      | ~            | ~            | ~      | 2022-06-01 | 编辑 查看 附件上传  | 结项归档 兽  | 99 <del>9.</del> |
|             |       |                  |          |              |               |              |        |              |              |        | 共1条 105    |             | 前注 1    | σ                |
|             |       | 未未留電理KMA由間公司0001 |          |              |               |              |        |              |              |        |            |             |         |                  |

附件上传,需上传各个环节的图片信息,如图所示。

| 1 吉林省法定安全评价 | <b>介重点环节痕迹化管理平台</b>                                                                | 首吉林市磐石市煤矿企业 🔒 修改密码 🕛 退出   |
|-------------|------------------------------------------------------------------------------------|---------------------------|
|             | 至 当前位量: 项目管理                                                                       |                           |
| C 统计分析      | RifeLię                                                                            | ×                         |
|             | Jar attended       2022601         Jar       1000000000000000000000000000000000000 | NAT<br>EN MILLO ISSIEN DA |
|             | 度文                                                                                 | < 1 > 前往 1 页              |
|             |                                                                                    |                           |

图 9

**结项归档项目:**可查看已经结项归档的项目详情,点击操作栏中的"查看",查看项目各个节点的详细信息,如图所示。

| 🚺 吉林省法定安全评 | 价重点环节 | 痕迹化管理平     | 治        |              |               |        |        |              |              |        | 欢迎怨,吉林省    | 话去林市磐石市煤矿企业 🔒       | <b>修改思研 () 退出</b> |
|------------|-------|------------|----------|--------------|---------------|--------|--------|--------------|--------------|--------|------------|---------------------|-------------------|
| □ 項目管理     | 三 当前  | 立置:项目管理    |          |              |               |        |        |              |              |        |            |                     |                   |
| 统计分析       | 项目名称: | 制的入场       | 而日名称     | 项目开始时间:      | E The         | I X 4  | 体时间    | Q mili       | C #25        | + 添加項日 |            |                     |                   |
|            | 执行中国  | 项目 - 结项(s) | 皆項目      |              |               |        |        |              |              |        |            |                     |                   |
|            |       |            | 准备       | 阶段           |               | 实施     | 阶段     | 段 审极批准阶段     |              |        |            |                     |                   |
|            | 序号    | 項目名称       | 合同风险分析记录 | 签订技术服务合<br>同 | 成立項目組文件<br>记录 | 項目书面告知 | 现场工作记录 | 编制安全评价报<br>告 | 报告审核批准记<br>灵 | 信息公开资料 | 项目开始时间     | 归档时间                | 操作                |
|            | 1     | 煤矿项目       | ~        | ~            | ~             | ~      | ~      | ~            | ~            | ~      | 2022-06-01 | 2022-06-09 14:26:05 | 玉香                |
|            |       |            |          |              |               |        |        |              |              |        | 1145 100   |                     | 100 T T           |
|            |       |            |          |              |               |        | 古林省森祥祥 | 以有限公司V0.0.1  |              |        | 共1条 10条    | /页 ~ (1)            | 前往 1 页            |

## 2.2.2 统计分析

点击左侧"统计分析",对项目重点环节过程留痕、重点 环节项目留痕、近5年项目增长趋势进行统计分析,可以选 择年度,查看对应年度的统计数据。如图所示。

| 🚺 吉林省法定安全评               | 的重点环节痕迹化管理平台                    | 欢迎怨,吉林曾吉林市都石市煤矿企业 🔒 梯衣密码 🖒 退出                               |
|--------------------------|---------------------------------|-------------------------------------------------------------|
| 項目管理                     | 三 当前位置: 统计分析                    |                                                             |
| <ul> <li>统计分析</li> </ul> | 第计项目总数 1 ÷ 2022 ✓ 2022年项目总数     | 1 个 1 个 1 个 1 个 单端的皮质目 索碱规定的皮质目                             |
|                          | ● 重点环节项目留瘢情况统计<br>准备阶段 实验       | ■ 重点环节需或项目 ■ 项目色数<br>■核批性阶段                                 |
|                          | 合同风险分析记录。 成立項目起文件记录。 减且 均衡为 机 一 | <b>驳音审核批单记录</b>                                             |
|                          | 広辺技术編号合同                        | 個局公开活料<br>1 0 1                                             |
|                          | 田広环节过度留演数据统计                    | <ul> <li>近五年项目增长趋势         <ul> <li>(1)</li></ul></li></ul> |
|                          | 古林領亞祥                           | 率技有限公司V0.0.1                                                |

图 11